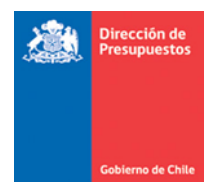

## Mantenimiento Impuesto Factura Afecta SIGFE 2.0 Transaccional

Materia: Describe mantenimiento de uso de impuestos en Devengo Presupuestario. Fecha : Septiembre 2017

En materia de operatoria de la funcionalidad de Devengo Presupuestario, en lo que respecta a la completitud exclusivamente de **Documentos Afectos**, se habilita opción que permite incluir más de un impuesto, así como opción para la edición del cálculo de sus montos.

La mantención presenta las siguientes características:

- 1. En condiciones actuales de funcionamiento, aplicativo por defecto opera con impuesto IVA. La presente entrega permite la habilitación de impuestos adicionales.
- 2. Las instituciones que requieran utilizar múltiples impuestos, deben solicitar al área de ServiceDesk SIGFE, la mantención de configuración del impuesto adicional.

Ejemplo de incorporación de impuesto al Licor-Lista de configuración denominada Impuesto

|   |        |                            |            | lista-impuesto                   |             |     |           |
|---|--------|----------------------------|------------|----------------------------------|-------------|-----|-----------|
| ļ | - T    |                            |            |                                  |             | 1   |           |
|   | E      | ilementos Lista            |            | Propiedades Lista                |             |     |           |
|   | codigo | descripcion                | porcentaje | relaciones                       | poblamiento | IVA | codigoSII |
|   |        | Impuesto al Valor Agregado | 19         | catalogo-contable=[12103, 22103] | G           | SI  | 15        |
|   | 3      | Impuesto al Licor          | 27         |                                  | 1           | NO  | 24        |
|   |        |                            |            |                                  |             |     |           |

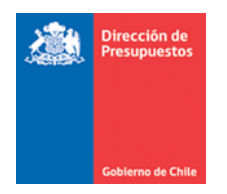

3. La mantención considera en el proceso de generación de Devengos, para tipos de documentos afectos, tales como: factura afecta, Nota de crédito, factura de compra etc. modificación al Popup Seleccionar Impuestos (Link Visualizar Impuestos), permitiendo modificar montos de columnas Base<sup>1</sup> y Monto de Impuesto, siendo de carácter referencial el cálculo realizado por sistema.

| Generar Devenge             | >                |          |                                  |                 |                | PARTIDA:<br>CAPITULO:<br>PROGRAMA: | 08 Ministe<br>0802 Direc<br>P01-Direc | rio de Hacienda<br>ción de Presupuestos<br>ción de Presupuestos | <b>•</b>      |
|-----------------------------|------------------|----------|----------------------------------|-----------------|----------------|------------------------------------|---------------------------------------|-----------------------------------------------------------------|---------------|
| Título Devengo              | DEMO factura afe | ota      |                                  |                 |                |                                    |                                       |                                                                 |               |
| * Descripción Devengo       | DEMO factura afe |          |                                  |                 |                |                                    | Se                                    | leccionar Impuestos                                             | documentación |
| Tipo de Presupuesto         | Gasto            | Selecc   | ionar Impue                      | /stos           |                |                                    |                                       | Marsha da                                                       | -             |
| Factura Afecta 1 (+)        |                  |          | Nombre                           |                 | Valor(%)       | Base(CLP)                          |                                       | Impuesto(CLP)                                                   |               |
| ' Tipo de Documento         | Factura Afecta   | <b>V</b> | Impuesto al Va<br>Impuesto al Li | alor Agregado   | 19<br>27       |                                    | 180.000<br>180.000                    | 34.200<br>48.600                                                |               |
| Requerimiento/Compromiso    | Requerimiento Pr |          |                                  |                 |                |                                    |                                       |                                                                 |               |
| Descripción                 | demo             |          |                                  |                 |                |                                    |                                       |                                                                 |               |
| Número Documento            | 34               |          |                                  |                 |                |                                    |                                       |                                                                 | bles          |
| Fecha de Recepcion Conforme | 27/10/2016       |          |                                  |                 |                |                                    |                                       |                                                                 |               |
| Número Orden Compra         |                  |          |                                  |                 |                |                                    |                                       |                                                                 |               |
| Moneda del Documento        | Peso Chileno     |          |                                  |                 |                |                                    | Total Imp                             | puestos(CLP): 82.800                                            | 0             |
| Monto Total Neto(CLP)       |                  |          |                                  |                 |                |                                    |                                       | Aceptar Cancela                                                 | r             |
| Monto Total Bruto(CLP)      |                  |          | 180.000                          | Seleccionar Imp | uestos 🔲 Conti | abilización de IVA                 |                                       |                                                                 |               |

*Importante:* La opción de edición de la columna *Monto de Impuesto*, tiene como finalidad cubrir probables diferencias de montos atribuibles al cálculo de impuestos detallados en documentos tributarios, en tanto para la columna *Base*, tiene por finalidad dar cobertura a facturas afectas que contienen porciones del monto total no afectas.

4. La opción de edición descrita, también aplica en caso que institución no haya definido impuesto adicional.

<sup>&</sup>lt;sup>1</sup> Opción disponible solo en operaciones de creación.

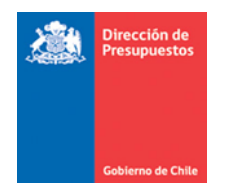

5. Se renombra texto de check box "Contabilización de Impuesto" por "Contabilización de IVA".

| Factura Afecta 1 (+)          |                                           |                          |                                             |                                                         |
|-------------------------------|-------------------------------------------|--------------------------|---------------------------------------------|---------------------------------------------------------|
| * Tipo de Documento           | Factura Afecta 🔹                          | Principal                | 76403612-3 COMPAÑIA DE COMPUTACIÓN Y PROCES | Buscar                                                  |
| Requerimiento/Compromiso      | Requerimiento Presupuestario: 00002 - Req | uerimiento de gasto 2016 |                                             | Buscar                                                  |
| * Descripción                 | demo                                      |                          |                                             |                                                         |
| * Número Documento            | 34                                        | * Fecha Documento        | 27/10/2016                                  | Campos Variables                                        |
| * Fecha de Recepcion Conforme | 27/10/2016                                |                          |                                             |                                                         |
| Número Orden Compra           |                                           | * Fecha Ingreso          | 27/10/2016                                  |                                                         |
| Moneda del Documento          | Peso Chileno 💌                            |                          |                                             |                                                         |
| * Monto Total Neto(CLP)       | 180.000                                   |                          |                                             |                                                         |
| Monto Total Bruto(CLP)        | 262.800                                   | Seleccionar Impuestos    | ☑ Contabilización de IVA                    |                                                         |
|                               |                                           |                          | -                                           |                                                         |
|                               | estario vvvvz - kequerimiento de ga       | STO 2016                 |                                             | <u>Eliminar Combinación X</u><br><u>Glosas Genérica</u> |

- 6. La mantención incorporada resguarda la consistencia de montos, es decir verifica la suma de los montos de impuesto aplicados, con la diferencia entre monto neto y bruto del documento.
  - a) Ejemplo Factura Afecta con IVA.

Se ingresa factura afecta por monto neto de \$180.000, el monto de Impuesto al Valor agregado calculado por sistema es de \$34.200.

| Generar Devenge              | 0     |                   |              |            |              |           | PARTIDA:           | 08 Ministe    | rio de Hacier | ida                    |
|------------------------------|-------|-------------------|--------------|------------|--------------|-----------|--------------------|---------------|---------------|------------------------|
|                              |       |                   |              |            |              |           | CAPITULO:          | 0802 Direc    | ción de Pres  | upuestos               |
|                              |       |                   |              |            |              |           | S                  | eleccionar In | npuestos 🗶    | ouestos 👻              |
| * Título Devengo             |       | 6.1               |              |            |              |           |                    |               |               |                        |
| Thato berengo                |       | Seleccionar Impue | stos         |            |              |           |                    |               |               |                        |
| * Descripción Devengo        | DEM   | Todo Nombro       |              |            | Valor(%)     |           |                    | Monto de      |               | Adjuntar documentación |
|                              |       | Nombre            |              |            | valui (/6)   | sase(CLP) |                    | Impuesto(     | CLP)          |                        |
| Tino de Presunuesto          |       | Impuesto al Va    | lor Agregado |            | 19           |           | 180.000            |               | 34.200        |                        |
|                              |       | Impuesto al Li    | cor          |            | 27           |           |                    |               |               |                        |
| Factura Afecta 1 (+)         |       |                   |              |            |              |           |                    |               |               |                        |
| * Tipo de Documento          | Fact  |                   |              |            |              |           |                    |               |               | Buscar                 |
| Requerimiento/Compromiso     | Com   |                   |              |            |              |           |                    |               |               | Buscar                 |
| * Descripción                | DEM   |                   |              |            |              |           |                    |               |               |                        |
| * Número Documento           | 34    |                   |              |            |              |           |                    |               |               | Campos Variables       |
| • Fecha de Recepcion Conform | e 28. |                   |              |            |              |           | Total Im           | puestos(CLP   | ): 34.200     |                        |
| Número Orden Compra          |       |                   |              |            |              |           |                    | Aceptar       | Cancelar      |                        |
| Moneda del Documento         | Peso  | Chileno           |              |            |              |           |                    |               |               |                        |
| * Monto Total Neto(CLP)      |       |                   | 180.000      |            |              |           |                    |               |               |                        |
| Monto Total Bruto(CLP)       |       |                   | 214.200      | Selecciona | ar Impuestos | Conta     | abilización de IVA |               |               |                        |
|                              |       |                   |              |            |              |           |                    |               |               |                        |
| Compromiso Presupue          |       | 00252 - Pruebas   | _PL-Devengo  | o con impu | Jesto mixto  | (SII)_CM  |                    |               |               |                        |

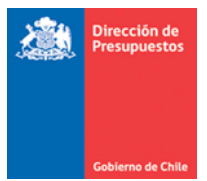

Los montos son consistentes con la totalización de la suma de detalles de conceptos presupuestarios.

| * Descripción Devengo                           | DEMO Impuesto Editable                     |                        |                       |                  | Adjuntar documentación                        |
|-------------------------------------------------|--------------------------------------------|------------------------|-----------------------|------------------|-----------------------------------------------|
| Tipo de Presupuesto                             | Gasto 👻                                    |                        |                       |                  |                                               |
| Factura Afecta 1 (+)                            |                                            |                        |                       |                  |                                               |
| * Tipo de Documento                             | Factura Afecta                             | Principal              | 96554490-9 COMPASS SE | RVICIOS S.A.     | Buscar                                        |
| Requerimiento/Compromiso                        | Compromiso Presupuestario: 00252 - Pruebas | _PL-Devengo con impues | to mixto (SII)_CM     |                  | Buscar                                        |
| * Descripción                                   | DEMO Impuesto Editable                     |                        |                       |                  |                                               |
| * Número Documento                              | 34                                         | * Fecha Documento      | 28/10/2016            |                  | Campos Variables                              |
| • Fecha de Recepcion Conform                    | e 28/10/2016                               |                        |                       |                  |                                               |
| Número Orden Compra                             |                                            | * Fecha Ingreso        | 28/10/2016            |                  |                                               |
| Moneda del Documento                            | Peso Chileno 👻                             |                        |                       |                  |                                               |
| * Monto Total Neto(CLP)                         | 180.000                                    |                        |                       |                  |                                               |
| Monto Total Bruto(CLP)                          | 214.200                                    | Seleccionar Impuestos  | Contabilización de IV | A                |                                               |
| Compromiso Presupue                             | stario 00252 - Pruebas_PL-Devengo          | con impuesto mixto     | (SII)_CM              |                  |                                               |
| Iniciativa de Inversión<br>Unidades Demandantes | 00 - No Aplica<br>00 - Institucional       |                        |                       |                  | Eliminar Combinación X<br>Glosas Genérica     |
| Concepto Presupuestario                         |                                            | Insumo                 | Monto Neto(CLP)       | Monto Bruto(CLP) | Acciones                                      |
| 2203001 Para Vehículos                          |                                            |                        | 85.000                | 101.150          | Glosa Especifica Eliminar<br>Saldo Disponible |
| 2207999 Otros                                   |                                            |                        | 50.000                | 59.500           | Glosa Especifica Eliminar<br>Saldo Disponible |
| 2208007 Pasajes, Fletes y E                     | Sodegajes                                  |                        | 45.000                | 53.550           | Glosa Específica Eliminar<br>Saldo Disponible |
|                                                 |                                            | Total                  | 180.000               | 214.200          |                                               |

Luego se edita el monto del impuesto al Valor Agregado, modificando de \$34.200 a \$34.230.

|                   |         |         |                        |           |          |            |           | , d                       |                                                     |
|-------------------|---------|---------|------------------------|-----------|----------|------------|-----------|---------------------------|-----------------------------------------------------|
| nto               | 34      |         |                        | * Fecha D | ocumento | 28/10/2016 | 1         |                           | Campos Variables                                    |
| cion Conform      | e 28/10 | /2016   | 120                    |           |          |            |           |                           |                                                     |
| ompra             |         |         |                        |           |          |            | S         | eleccionar Impuestos      | ×                                                   |
| imento            | Peso C  | Selecci | onar Impuestos         |           |          |            |           |                           |                                                     |
| (CLP)             |         | Todo    | Nombre                 |           | Valor(%) | Base(CLP)  |           | Monto de<br>Impuesto(CLP) | Ejemplo de formato: #,##0.00                        |
| o(CLP)            |         | V       | Impuesto al Valor Agre | gado      | 19       |            | 180.000   | 34.230                    |                                                     |
|                   |         |         | Impuesto al Licor      |           | 27       |            |           |                           |                                                     |
| o Presupues       | stario  |         |                        |           |          |            |           |                           | Eliminar Combinación X<br>Glosas Genérica           |
| ersión<br>Idantes | 00      |         |                        |           |          |            |           |                           |                                                     |
| uestario          |         |         |                        |           |          |            |           |                           | Acciones                                            |
| Vehículos         |         |         |                        |           |          |            |           |                           | a Especifica <u>Eliminar</u><br>o Disponible        |
| os                |         |         |                        |           |          |            |           |                           | a Específica <u>Eliminar</u><br>Disponible          |
| ijes, Fletes y B  | odegaje |         |                        |           |          |            |           |                           | a Específica <u>Eliminar</u><br>o <u>Disponible</u> |
|                   |         |         |                        |           |          |            | Total Imp | ouestos(CLP): 34.30       |                                                     |
| Presupuestario    | 2       |         |                        |           |          |            |           | Aceptar Cancela           | Agregar Insumo                                      |

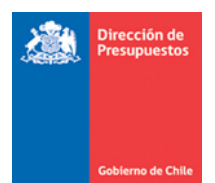

Aplicativo actualiza columna monto bruto, efectuado una distribución sobre cada concepto presupuestario, resguardando consistencia entre totales del documento.

| Factura Afecta 1 (+)                            |                                           |                         |                       |                  |                                                      |
|-------------------------------------------------|-------------------------------------------|-------------------------|-----------------------|------------------|------------------------------------------------------|
| • Tipo de Documento                             | Factura Afecta                            | Principal               | 96554490-9 COMPASS SI | ERVICIOS S.A.    | Buscar                                               |
| Requerimiento/Compromiso                        | Compromiso Presupuestario: 00252 - Prueba | s_PL-Devengo con impues | to mixto (SII)_CM     |                  | Buscar                                               |
| Descripción                                     | DEMO Impuesto Editable                    |                         |                       |                  |                                                      |
| <ul> <li>Número Documento</li> </ul>            | 34                                        | * Fecha Documento       | 28/10/2016            |                  | Campos Variables                                     |
| • Fecha de Recepcion Conform                    | e 28/10/2016                              |                         |                       |                  |                                                      |
| Número Orden Compra                             |                                           | Fecha Ingreso           | 28/10/2016            |                  |                                                      |
| Moneda del Documento                            | Peso Chileno 👻                            |                         |                       |                  |                                                      |
| Monto Total Neto(CLP)                           | 180.000                                   |                         |                       |                  |                                                      |
| Monto Total Bruto(CLP)                          | 214.230                                   | Seleccionar Impuestos   | Contabilización de IV | A                |                                                      |
|                                                 |                                           |                         | -                     |                  |                                                      |
| Compromiso Presupues                            | stario 00252 - Pruebas_PL-Devenge         | o con impuesto mixto    | (SII)_CM              |                  |                                                      |
| 1.                                              |                                           |                         |                       |                  | <u>Eliminar Combinación X</u><br>Glosas Genérica     |
| Iniciativa de Inversión<br>Unidades Demandantes | 00 - No Aplica<br>00 - Institucional      |                         |                       |                  |                                                      |
| Concepto Presupuestario                         |                                           |                         | Monto Neto(CLP)       | Monto Bruto(CLP) | Acciones                                             |
| 2203001 Para Vehículos                          |                                           |                         | 85.000                | 101.164          | Glosa Especifica <u>Eliminar</u><br>Saldo Disponible |
| 2207999 Otros                                   |                                           |                         | 50.000                | 59.508           | Glosa Específica Eliminar<br>Saldo Disponible        |
| 2208007 Pasajes, Fletes y B                     | odegajes                                  |                         | 45.000                | 53.558           | Glosa Específica <u>Eliminar</u><br>Saldo Disponible |
|                                                 |                                           | Total                   | 180.000               | 214.230          |                                                      |
| Agregar Concepto Presupuestario                 | 2                                         |                         |                       |                  | Agregar Insumo                                       |
|                                                 |                                           |                         |                       |                  |                                                      |

## b) Ejemplo Factura Afecta con más de un impuesto.

Al ejemplo anterior del punto 6.a), se le adiciona impuesto al Licor (27%) efectuando click sobre check box destacado en imagen.

| Factura Afecta 1 (+)                           |                                                                                    |          |                 |                      |            |               |                                  |                                  |           |
|------------------------------------------------|------------------------------------------------------------------------------------|----------|-----------------|----------------------|------------|---------------|----------------------------------|----------------------------------|-----------|
| * Tipo de Documento                            | Factura Afecta                                                                     | Princip  | al              | 78055020-1 INTEREXPO | D EXPOSICI | ONES Y COMPAÑ | Buscar                           |                                  |           |
| Requerimiento/Compromiso                       | Compromiso Presupuestario: 77200004 - A4<br>con un impuesto Múltiples agrupaciones |          |                 |                      |            |               | Se                               | eleccionar Ir                    | npuestos  |
| Descripción                                    | EN demo                                                                            | Seleccio | nar Impuest     | os                   |            |               |                                  |                                  |           |
| Número Documento                               | 8523                                                                               |          | Nombre          | Agregado             | Valor(%)   | Base(CLP)     | 180,000                          | Monto de<br>Impuesto(            | CLP)      |
| Fecha de Recepcion Conform                     | e 14/09/2017                                                                       |          | mpuesto al Lico | - Agregado           | 27         |               | 100.000                          |                                  | 34.230    |
| Número Orden Compra                            | 28122013                                                                           |          |                 |                      |            |               |                                  |                                  |           |
| Moneda del Documento                           | Peso Chileno 💌                                                                     |          |                 |                      |            |               |                                  |                                  |           |
| Monto Total Neto(CLP)                          | 180.000                                                                            |          |                 |                      |            |               |                                  |                                  |           |
| Monto Total Bruto(CLP)                         | 214.230                                                                            |          |                 |                      |            |               |                                  |                                  |           |
| 1 Compromiso Presupue                          | stario 77200004 - A473907 PL-Dev                                                   |          |                 |                      |            |               |                                  |                                  |           |
|                                                | agrupaciones                                                                       |          |                 |                      |            |               | Total Imp                        | ouestos(CLF                      | ): 34.230 |
| niciativa de Inversión<br>Jnidades Demandantes | 00 - No Aplica<br>00 - Institucional                                               |          |                 |                      |            |               |                                  | Aceptar                          | Cancelar  |
|                                                |                                                                                    | Insumo   |                 | Monto Neto(CLP)      | Monto      | Bruto(CLP)    | A                                | cciones                          |           |
| 2203003 Para Calefacción                       |                                                                                    |          |                 | 85.000               |            | 101.164       | Glosa Especifi<br>Saldo Disponit | ca <u>Elliminar</u><br><u>Ne</u> |           |
| 2204002 Textos y Otros Ma                      | teriales de Enseñanza                                                              |          |                 | 50.000               |            | 59.508        | Glosa Específi<br>Saldo Disponit | ca <u>Eliminar</u><br><u>ke</u>  |           |
| 2204999 Otros                                  |                                                                                    |          |                 | 45.000               |            | 53.558        | Glosa Específi<br>Saldo Disponit | ca <u>Eliminar</u><br><u>ke</u>  |           |
|                                                |                                                                                    | Total    |                 | 180.000              | 2          | 14.230        |                                  |                                  |           |
|                                                |                                                                                    |          |                 |                      |            |               |                                  | Agrega                           | ar Insumo |

| <b>.</b> | Dirección<br>Presupue | de<br>stos                                      |    |          |           |           |                               |          |
|----------|-----------------------|-------------------------------------------------|----|----------|-----------|-----------|-------------------------------|----------|
|          | Selecci               | onar Impuestos                                  |    |          |           | Se        | eleccionar Impuestos          | ×        |
|          | Todo<br>☑             | Nombre                                          |    | Valor(%) | Base(CLP) |           | Monto de<br>Impuesto(CLP)     |          |
|          | <b>v</b>              | Impuesto al Valor Agregado<br>Impuesto al Licor |    | 19<br>27 |           | 180.000   | Ejemplo de formato:<br>48.600 | #,##0.00 |
|          |                       |                                                 | ∑r |          | t         | Tatal Ing | n                             |          |

Aplicativo calcula monto del nuevo impuesto en función del neto ingresado, siendo factible de efectuar modificaciones en los términos definidos en el presente documento.

| Selecci   | onar Impuestos             |          |           | S         | eleccionar Impuestos 🗶    |        |
|-----------|----------------------------|----------|-----------|-----------|---------------------------|--------|
| Todo<br>☑ | Nombre                     | Valor(%) | Base(CLP) |           | Monto de<br>Impuesto(CLP) |        |
| V         | Impuesto al Valor Agregado | 19       |           | 180.000   | Ejemplo de formato: #,    | ##0.00 |
| <b>V</b>  | Impuesto al Licor          | 27       |           | 45.000    | 12.150                    |        |
|           |                            |          | 4         |           |                           |        |
|           |                            |          |           | Total Imp | ouestos(CLP): 46.380      |        |

La nueva inclusión de impuesto, redistribuye el monto en proporciones entre los conceptos presupuestarios que integran el devengo, en ejemplo se incrementa el monto bruto por efecto del mayor impuesto.

| <ul> <li>Tipo de Documento</li> </ul>                                                                                                    | Factura Afecta                                                                                          |                              |           |                   |                                               |          |                                              | Sel                                                                                             | eccionar li                                                                                               | npuestos                         |
|----------------------------------------------------------------------------------------------------|----------------------------------------------------------------------------------------------------|------------------------------|-----------|-------------------|-----------------------------------------------|----------|----------------------------------------------|-------------------------------------------------------------------------------------------------|----------------------------------------------------------------------------------------------------|----------------------------------|
| Requerimiento/Compromiso                                                                                                    | Compromiso Presupuestario<br>con un impuesto Múltiples ap                                               | o: 77200004 -<br>grupaciones | Selecc    | ionar Impuest     | os                                            |          |                                              |                                                                                                 |                                                                                                    |                                  |
| * Descripción                                                                                                    | EN demo                                                                                                 |                              | Todo<br>Z | Nombre            | ,                                             | Valor(%) | Base(CLP)                                    | 1                                                                                               | Monto de<br>Impuesto(                                                                                     | CLP)                             |
|                                                                                                    |                                                                                                    |                              | V         | Impuesto al Valor | r Agregado 1                                  | 19       |                                              | 180.000                                                                                         |                                                                                                    | 34.230                           |
| * Número Documento                                                                                                    | 8523                                                                                                    |                              | <b>V</b>  | Impuesto al Licor | r 2                                           | 27       |                                              | 180.000                                                                                         |                                                                                                    | 48.600                           |
| * Fecha de Recepcion Confor                                                                                                    | me 14/09/2017                                                                                           | 10                           |           |                   |                                               |          |                                              |                                                                                                 |                                                                                                    |                                  |
| Número Orden Compra                                                                                                    | 28122013                                                                                                |                              |           |                   |                                               |          |                                              |                                                                                                 |                                                                                                    |                                  |
| Moneda del Documento                                                                                                    | Peso Chileno                                                                                            |                              |           |                   |                                               |          |                                              |                                                                                                 |                                                                                                    |                                  |
| * Monto Total Neto(CLP)                                                                                                    |                                                                                                    | 180.000                      |           |                   |                                               |          |                                              |                                                                                                 |                                                                                                    |                                  |
| N                                                                                                    |                                                                                                    |                              |           |                   |                                               |          |                                              |                                                                                                 |                                                                                                    |                                  |
| Monto Total Bruto(CLP)                                                                                                    |                                                                                                    |                              |           |                   |                                               |          |                                              |                                                                                                 |                                                                                                    |                                  |
| Compromiso Presupu                                                                                                    | estario 77200004 - A4                                                                                   | 262.830<br>473907 PL-D       |           |                   |                                               |          |                                              | Total Impu                                                                                      | estos(CLF                                                                                                 | ): 82.83                         |
| 1 Compromiso Presupu                                                                                                    | estario 77200004 - A4<br>agrupaciones                                                                   | 262.830<br>\$73907 PL-D      |           |                   |                                               |          |                                              | Total Impu                                                                                      | estos(CLF                                                                                                 | ): 82.83                         |
| 1 Compromiso Presupu<br>Iniciativa de Inversión<br>Unidades Demandantes                                                                                                    | estario 77200004 - A4<br>agrupaciones<br>00 - No Aplica<br>00 - Institucional                           | 262.830<br>\$73907 PL-D      |           |                   |                                               |          |                                              | Total Impu                                                                                      | estos(CLF<br>Aceptar                                                                                      | ): 82.83<br>Cancela              |
| 1 Compromiso Presupu-<br>Iniciativa de Inversión<br>Unidades Demandantes<br>Concepto Presupuestario                                                                                | estario 77200004 - A4<br>agrupaciones<br>00 - No Aplica<br>00 - Institucional                           | 262.830<br>473907 PL-D       | Insu      | mo                | Monto Neto(CLP)                               | Mont     | to Bruto(CLP)                                | Total Impu                                                                                      | Aceptar                                                                                                   | '): 82.83<br>Cancela             |
| 1 Compromiso Presupu<br>Iniciativa de Inversión<br>Unidades Demandantes<br>Concepto Presupuestario<br>2203003 Para Calefacción                                                     | estario 77200004 - A4<br>agrupaciones<br>00 - No Aplica<br>00 - Institucional                           | 262.830                      | Insu      | mo                | Monto Neto(CLP)<br>85.000                     | Mont     | to Bruto(CLP)<br>124,114                     | Total Impu<br>A<br>Glosa Especif<br>Saldo Disponi                                               | Aceptar<br>Acciones<br>fica <u>Elimina</u>                                                                | '): 82.83<br>Cancela             |
| 1 Compromiso Presupu<br>1 Compromiso Presupu<br>Iniciativa de Inversión<br>Unidades Demandantes<br>Concepto Presupuestario<br>2203003 Para Calefacción<br>2204002 Textos y Otros M | estario 77200004 - A4<br>agrupaciones<br>00 - No Aplica<br>00 - Institucional<br>ateriales de Enseñanza | 262.830                      | Insu      | mo                | Monto Neto(CLP)<br>85.000<br>50.000           | Mont     | io Bruto(CLP)<br>124.114<br>73.008           | Total Impu<br>Glosa Especif<br>Saldo Disponi<br>Saldo Disponi                                   | Aceptar<br>Aceptar<br>Acciones<br>Tica Elimina<br>bie<br>Tica Elimina                                     | *): 82.83<br>Cancela<br>Ir       |
| Compromiso Presupe     Compromiso Presupe     Compromiso Presupe     Concepto Presupestario     2203003 Para Calefacción     2204002 Textos y Otros M     220499 Otros             | estario 77200004 - A4<br>agrupaciones<br>00 - No Aplica<br>00 - Institucional<br>ateriales de Enseñanza | 262.830                      | Insu      | mo                | Monto Neto(CLP)<br>85.000<br>50.000<br>45.000 | Mont     | to Bruto(CLP)<br>124.114<br>73.008<br>65.708 | Total Impu<br>Glosa Especif<br>Saldo Disponi<br>Glosa Especif<br>Saldo Disponi<br>Saldo Disponi | Aceptar<br>Acciones<br>ica <u>Elimine</u><br><u>ble</u><br>ica <u>Elimine</u><br><u>ble</u><br><u>ble</u> | i): 82.83<br>Cancela<br>Ir<br>Ir |

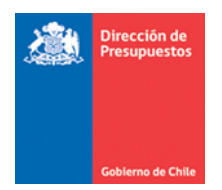

*Importante*: Enfatizar la presente entrega no modifica condición actual de distribuir la totalidad del (los) impuestos entre todos los conceptos presupuestarios involucrados en la operación de devengo.

c) Ejemplo Factura Afecta con porción No afecta.

Se ingresa factura afecta por monto neto de \$180.000, el monto de Impuesto al Valor agregado calculado por sistema es de \$34.200 lo cual es reflejado en detalle de devengo.

| Tipo de Documento                                                                                                    | Factura Afecta                                                                                                    | -                                    |                |                               |          |                         | Se                        | eleccionar Imp                                              | uestos        |
|----------------------------------------------------------------------------------------------------|----------------------------------------------------------------------------------------------------|--------------------------------------|----------------|-------------------------------|----------|-------------------------|---------------------------|-------------------------------------------------------------|---------------|
| Requerimiento/Compromiso                                                                                                    | Compromiso Presupuestario<br>con un impuesto Múltiples ar                                                                                                    | o: 77200004 - A<br>grupaciones       | Seleccionar Im | puestos                       |          |                         |                           |                                                             |               |
| Descripción                                                                                                    | EN demo                                                                                                    |                                      | Todo Nombre    |                               | Valor(%) | Base(CLP)               |                           | Monto de<br>Impuesto(CL                                     | P)            |
| Número Documento                                                                                                    | 8523                                                                                                    |                                      | Impuesto       | al Valor Agregado<br>al Licor | 19<br>27 |                         | 180.000                   |                                                             | 34.20         |
| Fecha de Recepcion Confor                                                                                                    | me 14/09/2017                                                                                                    | 10                                   |                |                               |          |                         |                           |                                                             |               |
|                                                                                                    |                                                                                                    |                                      |                |                               |          |                         |                           |                                                             |               |
| Número Orden Compra                                                                                                    | 28122013                                                                                                    |                                      |                |                               |          |                         |                           |                                                             |               |
| Número Orden Compra<br>Moneda del Documento                                                                                                    | 28122013<br>Peso Chileno                                                                                                    |                                      |                |                               |          |                         |                           |                                                             |               |
| Número Orden Compra                                                                                                    | 28122013<br>Peso Chileno                                                                                                    | ¥<br>180.000                         |                |                               |          |                         |                           |                                                             |               |
| Número Orden Compra<br>Moneda del Documento<br>Monto Total Neto(CLP)<br>Monto Total Bruto(CLP)                                                                                                    | 28122013<br>Peso Chileno                                                                                                    | ×<br>180.000<br>205.650              |                |                               |          |                         |                           |                                                             |               |
| Número Orden Compra<br>Moneda del Documento<br>Monto Total Neto(CLP)<br>Monto Total Bruto(CLP)                                                                                                    | 28122013 Peso Chileno Chileno | ×<br>180.000<br>205.650              |                |                               |          |                         |                           |                                                             |               |
| Número Orden Compra<br>Moneda del Documento<br>Monto Total Neto(CLP)<br>Monto Total Bruto(CLP)<br>1 Compromiso Presupur                                                                                            | 28122013<br>Peso Chileno<br>estario 77200004 - A4<br>agrupaciones                                                                                                    | ▼<br>180.000<br>205.650 173907 PL-De |                |                               |          |                         | Total imp                 | puestos(CLP):                                               | 34.20         |
| Número Orden Compra<br>Moneda del Documento<br>Monto Total Neto(CLP)<br>Monto Total Bruto(CLP)<br>Compromiso Presupu<br>ilciativa de Inversión<br>nidades Demandantes                                              | 28122013<br>Peso Chileno<br>estario<br>77200004 - A4<br>agrupaciones<br>00 - No Aplica<br>00 - No Aplica                                                                                                    | 180.000<br>205.650                   |                |                               |          |                         | Total Imp                 | Duestos(CLP):<br>Aceptar                                    | 34.2          |
| Número Orden Compra<br>Moneda del Documento<br>Monto Total Neto(CLP)<br>Monto Total Bruto(CLP)<br>1 Compromiso Presupue<br>Iciativa de Inversión<br>idades Demandantes<br>oncepto Presupuestario                   | 28122013<br>Peso Chileno<br>estario<br>77200004 - A4<br>agrupaciones<br>00 - No Aplica<br>00 - Institucional                                                                                                    | *<br>180.000<br>205.650              | Insumo         | Monto Neto(CLI                | ) Mont   | o Bruto(CLP)            | Total Imp                 | Aceptar Aceptar                                             | 34.2<br>Cance |
| Número Orden Compra<br>Moneda del Documento<br>Monto Total Neto(CLP)<br>Monto Total Bruto(CLP)<br>1 Compromiso Presupue<br>Iciativa de Inversión<br>vidades Demandantes<br>ancepto Presupuestario<br>2204999 Otros | 28122013<br>Peso Chileno<br>estario<br>77200004 - A4<br>agrupaciones<br>00 - No Aplica<br>00 - Institucional                                                                                                    | 180.000<br>205.650                   | Insumo         | Monto Neto(CLI<br>180.0       | ') Monte | o Bruto(CLP)<br>205.650 | Total imp<br>Glosa Especi | Aceptar (<br>Aceptar (<br>Acciones<br>frca Eliminar<br>tibe | 34.2<br>Cance |

Luego se edita el monto de campo Base, y se modifica de \$ 180.000 a \$ 100.000, aplicativo recalcula el monto de impuesto, y realiza la modificación respectiva solo en monto bruto del detalle del devengo.

|    | Seleccionar Impuestos 🕱 |                            |          |           |           |                                      |       |  |
|----|-------------------------|----------------------------|----------|-----------|-----------|--------------------------------------|-------|--|
|    | Selecci                 | onar Impuestos             |          |           |           |                                      |       |  |
| 9( | Todo                    | Nombre                     | Valor(%) | Base(CLP) |           | Monto de<br>Ejemplo de formato: #,## | #0.00 |  |
|    |                         | Impuesto al Valor Agregado | 19       |           | 100.000   | 19.000                               |       |  |
|    |                         | Impuesto al Licor          | 27       |           |           |                                      |       |  |
|    |                         |                            |          |           |           |                                      |       |  |
|    |                         |                            |          |           |           |                                      |       |  |
| 5  |                         |                            |          |           |           |                                      |       |  |
| \$ |                         |                            |          |           |           |                                      |       |  |
|    |                         |                            |          |           |           |                                      |       |  |
| Se |                         |                            |          |           | Total Imp | uestos(CLP): 19.000                  |       |  |

|                                                                           |                                      |                    | Ь                                                                                    |
|---------------------------------------------------------------------------|--------------------------------------|--------------------|--------------------------------------------------------------------------------------|
| Tipo de Presupuesto                                                       | Gasto                                | ×                  | Seleccionar Impue:                                                                   |
| Factura Afecta 1 (+)                                                      |                                      |                    | Seleccionar Impuestos                                                                |
| Tipo de Documento                                                         | Factura Afecta                       | -                  |                                                                                      |
| Requerimiento/Compromiso                                                  | Compromiso Presupuestario            | : 77200004 - A4739 | 70do Nombre Valor(%) Base(CLP) Monto de<br>Impuesto(CLP)                             |
|                                                                           | con un impuesto Múltiples aj         | grupaciones        | Impuesto al Valor Agregado 19 100.000 19.                                            |
| Descripción                                                               | EN demo                              |                    | Impuesto al Licor 27                                                                 |
| recha de Recepción Conforn<br>Número Orden Compra<br>Moneda del Documento | 28122013<br>Peso Chileno             | <b>O</b>           |                                                                                      |
| Monto Total Bruto(CLP)                                                    |                                      | 199.000            | S Total impuestos(CLP): 19                                                           |
|                                                                           |                                      |                    | Aceptar Can                                                                          |
|                                                                           |                                      | 70007 01 0         | ngo con impuesto mixto (SII)Caso 35 Devengo factura afecta con un impuesto Múltiples |
| 1 Compromiso Presupue<br>niciativa de Inversión<br>nidades Demandantes    | of - No Aplica<br>00 - Institucional | 73907 PL-Deven     | Eliminar Combinación X<br>Glosas Genérica                                            |

Dirección de Presupuestos

En la contabilización, si bien en devengo se refleja monto neto por \$180.000, el impuesto reflejado en cuenta contable 12103 IVA- Crédito Fiscal, corresponde al porcentaje del monto ingresado en el Campo **Base**, del pop up **Seleccionar Impuestos** (es decir \$19.000 y no los \$34.200).

| Completar Asiento     |                                     |                   |                   |                     |  |  |  |  |
|-----------------------|-------------------------------------|-------------------|-------------------|---------------------|--|--|--|--|
| * Título              | Demo monto Exento                   | Demo monto Exento |                   |                     |  |  |  |  |
| Descripción           | Demo monto Exento                   | pemo monto Exento |                   |                     |  |  |  |  |
| Tipo de Movimiento    | Financiero -                        |                   |                   |                     |  |  |  |  |
|                       |                                     |                   |                   |                     |  |  |  |  |
| Código                | Nombre Cuenta Contable              | Monto Debe (CLP)  | Monto Haber (CLP) | Acciones            |  |  |  |  |
| 12103                 | IVA - Crédito Fiscal                | 19.000            | 0                 |                     |  |  |  |  |
| 5320499               | Otros Materiales de Uso o Consumo   | 180.000           | 0                 | <u>Eliminar</u>     |  |  |  |  |
| 21522                 | C x P Bienes y Servicios de Consumo | 0                 | 199.000           | Auxiliar Financiero |  |  |  |  |
|                       | TOTAL (CLP)                         | 199.000           | 199.000           |                     |  |  |  |  |
| Agregar Línea         |                                     |                   |                   |                     |  |  |  |  |
|                       |                                     |                   |                   |                     |  |  |  |  |
|                       |                                     | Monto Debe (CLP)  |                   |                     |  |  |  |  |
| Monto Total Asiento C | ntable                              | 199.000           | 199.000           |                     |  |  |  |  |

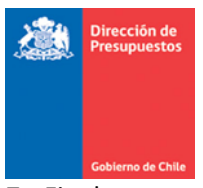

7. Finalmente en materia de reportabilidad, la presente entrega solo afecta al libro de compras, reflejando montos en sus columnas respectivas.

En imagen se destacan en el Libro de compras documentos tributarios con Monto No Afecto el primero, y el segundo considerando Otros Impuestos.

| Gobierno<br>de Chile                     |                             |                    |            | L                         | ibro de Com         | pras                     |                 |                                    |                        |                      |  |
|------------------------------------------|-----------------------------|--------------------|------------|---------------------------|---------------------|--------------------------|-----------------|------------------------------------|------------------------|----------------------|--|
| 01 septiembre 2017 al 12 septiembre 2017 |                             |                    |            |                           |                     |                          |                 | Martes 12 septiembre 2017 11:57:18 |                        |                      |  |
| Tipo<br>Documento                        | n<br>Fecha<br>Documento 📥 🕶 | Número<br>Document | Rut        | Razón Social              | Monto<br>Afecto 📥 🔻 | Monto<br>No ▲▼<br>Afecto | Monto<br>Exento | IVA 🛦 🔻                            | Otros<br>Impuestos 📥 🔻 | <u>1</u><br>Total▲ ▼ |  |
| Factura Afecta                           | 11/01/2017                  | 20465              | 79898540-K | TURISMO LATRACH LTDA.     | 56.200              | 1.253.828                | 0               | 10.678                             | 0                      | 1.320.706            |  |
| Factura Exenta                           | 01/08/021/                  | 11213851           | 90299000-3 | CIA NACIONAL DE TELEFONO  | 0                   | 0                        | 27.068          | 0                                  | 0                      | 27.068               |  |
| Factura Exenta                           | 01/07/2017                  | 39929419           | 90635000-9 | TELEFONICA CHILE S.A.     | 0                   | 0                        | 98.308          | 0                                  | 0                      | 98.308               |  |
| Factura Exenta                           | 27/07/2017                  | 512880             | 88417000-1 | SKY AIRLINE S.A.          | 0                   | 0                        | 746.290         | 0                                  | 0                      | 746.290              |  |
| Factura Exenta                           | 01/08/2017                  | 40076869           | 90635000-9 | TELEFONICA CHILE S.A.     | 0                   | 0                        | 16.356          | 0                                  | 0                      | 16.356               |  |
| Factura Exenta                           | 01/08/2017                  | 40076870           | 90635000-9 | TELEFONICA CHILE S.A.     | 0                   | 0                        | 57.199          | 0                                  | 0                      | 57.199               |  |
| Factura Exenta                           | 01/08/2017                  | 40076871           | 90635000-9 | TELEFONICA CHILE S.A.     | 0                   | 0                        | 43.577          | 0                                  | 0                      | 43.577               |  |
| Factura Exenta                           | 01/08/2017                  | 40076872           | 90635000-9 | TELEFONICA CHILE S.A.     | 0                   | 0                        | 22.511          | 0                                  | 0                      | 22.511               |  |
| Factura Exenta                           | 01/08/2017                  | 40076873           | 90635000-9 | TELEFONICA CHILE S.A.     | 0                   | 0                        | 31.328          | 0                                  | 0                      | 31.328               |  |
| Factura Exenta                           | 01/08/2017                  | 40076874           | 90635000-9 | TELEFONICA CHILE S.A.     | 0                   | 0                        | 17.639          | 0                                  | 0                      | 17.639               |  |
| Factura Exenta                           | 01/08/2017                  | 40076875           | 90635000-9 | TELEFONICA CHILE S.A.     | 0                   | 0                        | 19.244          | 0                                  | 0                      | 19.244               |  |
| Factura Exenta                           | 01/08/2017                  | 40076876           | 90635000-9 | TELEFONICA CHILE S.A.     | 0                   | 0                        | 16.079          | 0                                  | 0                      | 16.079               |  |
| Factura Exenta                           | 01/08/2017                  | 40076877           | 90635000-9 | TELEFONICA CHILE S.A.     | 0                   | 0                        | 57.253          | 0                                  | 0                      | 57.253               |  |
| Factura Exenta                           | 01/08/2017                  | 40076878           | 90635000-9 | TELEFONICA CHILE S.A.     | 0                   | 0                        | 16.868          | 0                                  | 0                      | 16.868               |  |
| Factura Exenta                           | 21/08/2017                  | 208259             | 79720580-K | AGENCIA DE VIAJES FORUM L | 0                   | 0                        | 1.024.544       | 0                                  | 0                      | 1.024.544            |  |
| Factura Exenta                           | 21/08/2017                  | 2898627            | 89862200-2 | LATAM AIRLINES GROUP S.A. | 0                   | 0                        | 133.612         | 0                                  | 0                      | 133.612              |  |
| Factura de Com                           | 12/09/2017                  | 89                 | 79588870-5 | PETROBRAS CHILE DISTRIBUC | 68.124              | 0                        | 0               | 12.944                             | 50.885                 | 131.953              |  |
| Nota de Credito                          | 12/09/2017                  | 784                | 79898540-K | TURISMO LATRACH LTDA.     | (32.213)            | 0                        | 0               | (6.119)                            | 0                      | (38.332)             |  |
| Nota de Debito                           | 12/09/2017                  | 12                 | 79898540-K | TURISMO LATRACH LTDA.     | 55.500              | 0                        | 0               | 10.544                             | 0                      | 66.044               |  |